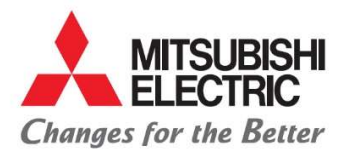

Carretera Estatal 500KM 4+300, Lote 6. Parque Industrial O'Donnell Aeropuerto Fase V. El Marqués, Querétaro CP 76250, México. Phone: (442) 296-7100 Fax: (442) 296- 7109

#### MANUAL PARA PROVEEDORES NACIONALES

- 1. Abrir explorador web e ingresar el link del portal: http://porders.altitux.com.mx
- 2. Ingresar usuario y contraseña proporcionados por MEAX. A Mitsubishi

| X. 🙏 Mitsubishi | × +                                                         |
|-----------------|-------------------------------------------------------------|
| ← → ♂ ŵ         | Image: A porders.altitux.com.mx/Account/Login?ReturnUrl=%2F |

| Changes for the Better | MITSUBISHI EI | LECTRIC AUT | OMOTIVE MÉXICO     |
|------------------------|---------------|-------------|--------------------|
|                        | SIGN IN T     | O CONTINUE. |                    |
| Enter user             |               |             |                    |
| Password               |               |             |                    |
|                        |               |             | Forgot your passwo |
|                        |               | ₋ogin       |                    |

3. Posterior al ingreso en el portal seleccionar el icono de proveedores para desplegar el catalogo el cual está conformado por:

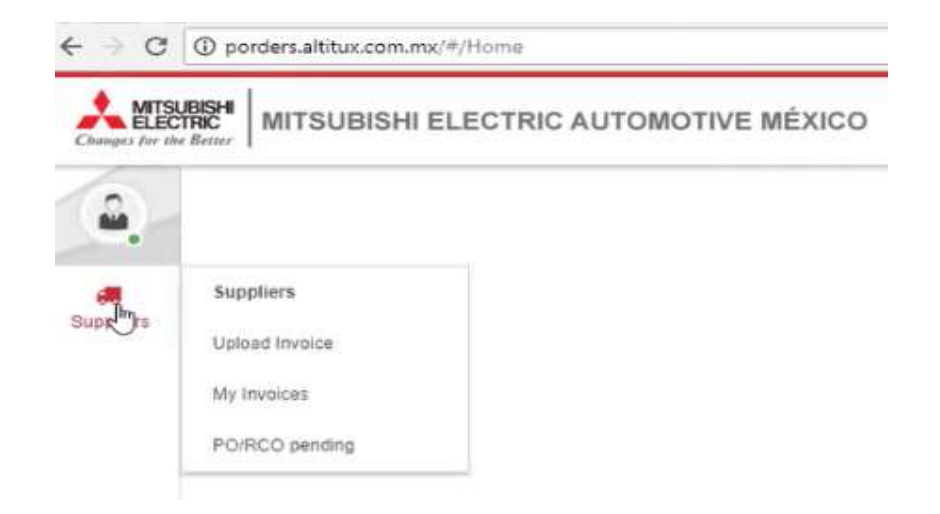

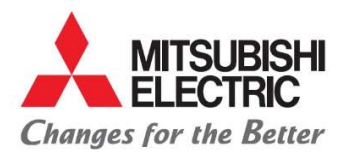

Carretera Estatal 500KM 4+300, Lote 6. Parque Industrial O'Donnell Aeropuerto Fase V. El Marqués, Querétaro CP 76250, México. Phone: (442) 296-7100 Fax: (442) 296- 7109

- 4. Clic en subir factura:
- 5. Deberán adjuntar los XMLs y PDFs de las facturas correspondientes a una orden de compra:

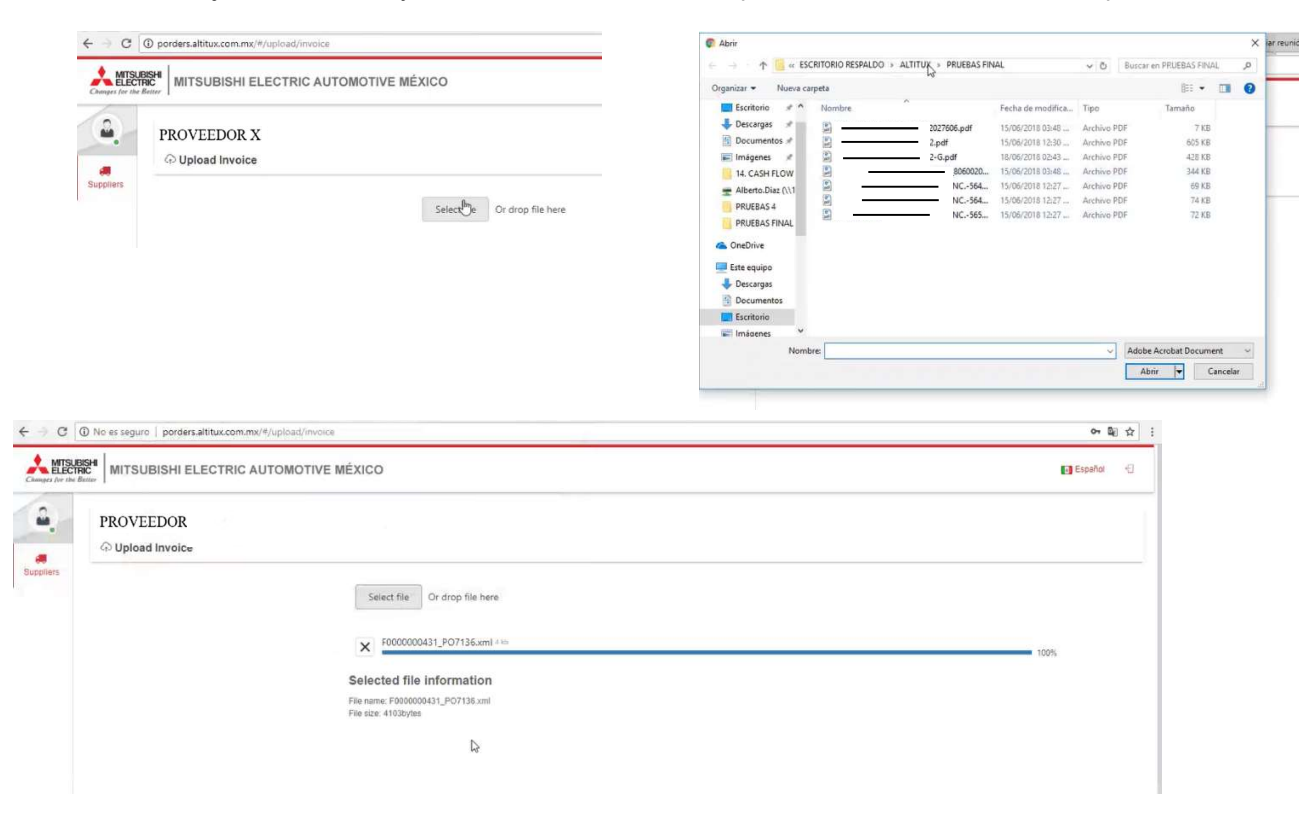

6. El sistema validara la factura y mostrara una ventana con el resultado de valido:

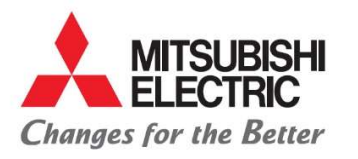

Carretera Estatal 500KM 4+300, Lote 6. Parque Industrial O'Donnell Aeropuerto Fase V. El Marqués, Querétaro CP 76250, México. Phone: (442) 296-7100 Fax: (442) 296-7109

← → C 

No es seguro | porders.altitux.com.mx/#/upload/invoice 아 왜 ☆ : MITSUBISHI ELECTRIC AUTOMOTIVE MÉXICO Español 🕤 Cupplens O Upload Invoice • • × 🗸 SAT Status SAT Tax Id Vendor Name Currency PROVEEDOR X XXXXXXXXXXXXX USD - Dolares Americanos Invoice date Invoice ID 15a2d9ac-c6#3-4bbd-a079-67d7d84d37c1 431 11-04-2018 Subtotal Select file Or drop file here \$ 273.5 Archivos relacionados (1 archivos Total to pay File name SAT Status Actions 1000000431 FO7138 ar \$273.50 \$317.25 0.0 zoom\_1

7. Subir el PDF correspondiente a la factura o cualquier evidencia que se requiera adjuntar en formato PDF:

|                |              | Valida                                         | tion result        |              |              |               |            | SAT Status        |            |         |      |  |
|----------------|--------------|------------------------------------------------|--------------------|--------------|--------------|---------------|------------|-------------------|------------|---------|------|--|
|                | 10           | Válido                                         |                    |              |              |               | SAT        | Vigente           |            |         |      |  |
| Tax Id         | Vendor Name  |                                                |                    |              | Cu           | rrency        |            |                   |            |         |      |  |
| XXXXXXXXXXXXX  | PROVEEDO     | OR X                                           |                    |              | U            | ISD - Dolares | Americanos | •                 |            |         |      |  |
| Invoice number | Invoice date |                                                | Invoice ID         |              |              |               |            |                   |            |         |      |  |
| 431            | 11-04-2018   |                                                | f5a2d9ac-c4f       | 3-4bbd-a079- | 67d7d84d37c1 |               |            |                   |            |         |      |  |
| Subtotal       |              |                                                |                    |              |              |               |            |                   |            |         |      |  |
| \$ 273.5       |              | Select file                                    | ir drop file here  |              |              |               |            |                   |            |         |      |  |
| Total to pay   |              | × F000000043                                   | 1_PO7136.pdf 46 th |              |              |               |            |                   |            |         | 100% |  |
| \$ 317.26      |              | Selected file in                               | formation          | 6            |              |               |            |                   |            |         |      |  |
|                |              | File name: F000000043<br>File size: 50385bytes | 1_PO7136.pdf       |              |              |               |            |                   |            |         |      |  |
|                |              | Archivos relac                                 | ionados (1 arcl    | nivos)       |              |               |            |                   |            |         |      |  |
|                |              | File name                                      |                    | Is CFDI      | Subtotal     | Total         | Expenses   | Validation result | SAT Status | Actions |      |  |
|                |              | F0000000431_P07                                | 136.xml            | Yes          | \$273.50     | \$317.26      | \$0.00     | Válido            | Vigente    | Q O     |      |  |
|                |              |                                                |                    |              |              |               |            |                   |            |         |      |  |

#### Archivos relacionados (2 archivos)

| File name              | in CFDI | Subbotal | Total    | Expenses | Satidation result | SAT Status | Actions |  |
|------------------------|---------|----------|----------|----------|-------------------|------------|---------|--|
| F0000000431_P07138.aml | YRS     | \$273.50 | \$317.26 | \$0.00   | Vääde             | Vipente    | 6 O     |  |
| F000000431_P07136.pdf  | tio     | 50.00    | \$0.00   | \$0.00   |                   |            | 0 0 0   |  |

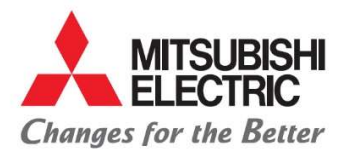

Carretera Estatal 500KM 4+300, Lote 6. Parque Industrial O'Donnell Aeropuerto Fase V. El Marqués, Querétaro CP 76250, México. Phone: (442) 296-7100 Fax: (442) 296-7109

8. Guardar la información con clic en la paloma verde:

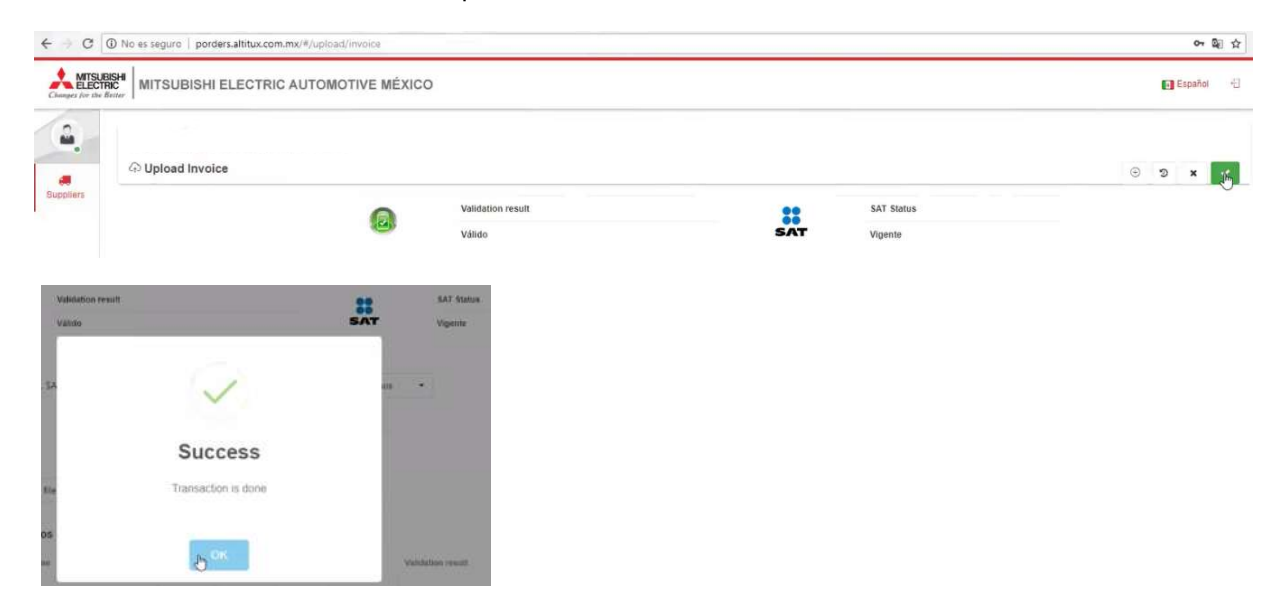

9. Después de concluir satisfactoriamente el cargado de XML y PDF deberá continuar con la asociación de la PO en el siguiente menú Mis facturas (My invoices):

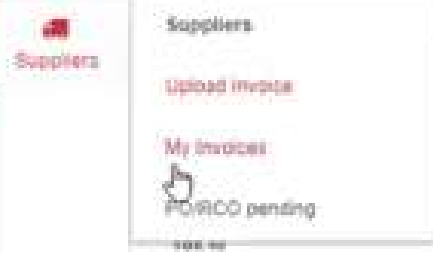

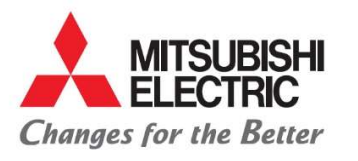

Carretera Estatal 500KM 4+300, Lote 6. Parque Industrial O'Donnell Aeropuerto Fase V. El Marqués, Querétaro CP 76250, México. Phone: (442) 296-7100 Fax: (442) 296- 7109

#### 10. Dentro de mis facturas se habilitará un símbolo antes del folio de la factura al cual se le dará clic para empezar la asociación con POs:

| PI    | ROVEEDOR X<br>My Invoices |            |   |              |         |      |        |          |     |       |         |    |              |     |          |
|-------|---------------------------|------------|---|--------------|---------|------|--------|----------|-----|-------|---------|----|--------------|-----|----------|
| Start | date                      | End date   |   | Document     |         |      |        |          |     |       |         |    |              |     |          |
| 01-   | 01-2018                   | 31-07-2018 |   |              |         | Q    | Find   |          |     |       |         |    |              |     |          |
| -     | Invoice number            | T          | Ψ | Invoice date | Company |      | Ψ.     | Subtotal | Ψ.P | ieces | Appro 🖤 | Ŧ. | Promise date |     | Comments |
|       | Q                         | ۹ 🖬 ۹      |   |              |         |      | C      | 1        | Q   |       | (All) 🔹 | Q  | Ē            | ۹ 🖬 | Q        |
| O E   | 431                       |            |   | 11/04/2018   | PROVEED | OR X | ¢<br>L | \$274    |     | 0     |         |    |              |     |          |
| 10    | 25 . 50                   |            |   |              |         |      |        |          |     |       |         |    |              |     |          |

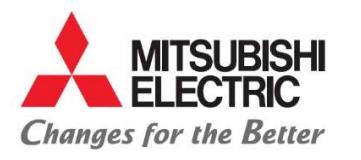

Carretera Estatal 500KM 4+300, Lote 6. Parque Industrial O'Donnell Aeropuerto Fase V. El Marqués, Querétaro CP 76250, México.

Phone: (442) 296-7100 Fax: (442) 296- 7109

| MITSUB<br>ELECTR |                 | SHI ELEC | CTRIC AUTOMOTIVE     | MÉXICO          |          |              |                |             |            |                           |             |     |  | C Español |  |
|------------------|-----------------|----------|----------------------|-----------------|----------|--------------|----------------|-------------|------------|---------------------------|-------------|-----|--|-----------|--|
| 2                |                 |          |                      |                 |          |              |                |             |            |                           |             |     |  |           |  |
| ers              | Alia            | s        |                      |                 |          |              | Supp           | lier Num ED | 00437      |                           | System      | EBS |  |           |  |
|                  | Invoice numbe   | r 431    |                      | Invo            | ice date | 2018-04-11T1 | 0:57:40        |             | Invoice ID | 15a2d9ac-c4f3-4bbd-a079-6 | 7d7d84d37c1 |     |  |           |  |
|                  | Currenc         | Dolare   | es Americanos        | ~               |          |              |                |             |            |                           |             |     |  |           |  |
|                  |                 |          |                      |                 |          |              |                |             |            |                           |             |     |  |           |  |
|                  | Subtotal        |          |                      | Total ordenes   |          |              |                | Diferencia  |            |                           |             |     |  |           |  |
|                  | \$273.5         | \$273.5  | \$273.50             |                 |          |              | \$0.00 et Send |             |            |                           |             |     |  |           |  |
|                  | # PO/           | RCO      | Item                 |                 | Quantity | Unit         | Price          | Subtotal    | Currency   |                           |             |     |  |           |  |
|                  |                 |          |                      |                 |          |              |                |             |            |                           |             |     |  |           |  |
|                  | de              | 6253     | E3NC-LH02 2M OMRON   | DIFF RFCTV VA   |          | 1.00         | \$252.99       | \$252.9     | 9 USD      |                           |             |     |  |           |  |
|                  | P               | 6253     | E3NC-LA21 OMRON NP   | PREWIRED AM.    |          | 1.00         | \$179.43       | \$179.4     | 3 USD      |                           |             |     |  |           |  |
|                  | d <sup>ep</sup> | 6381     | SHIPPING FEE         |                 |          | 1.00         | \$10.00        | \$10.0      | 0 USD      |                           |             |     |  |           |  |
|                  | d               | 6381     | EE-1001 CONECTOR FO  | R AMPLIFIED PMS | 1        | 8.00         | \$1.90         | \$15.3      | 0 USD      |                           |             |     |  |           |  |
|                  | 8               | 6381     | EE-SX670 5MM SLOT PM | IS L/D-ON NPN   |          | 8.00         | \$15.10        | \$120.0     | 0 USD      |                           |             |     |  |           |  |
|                  | B               | 7136     | SENSOR E3NC-LH02     |                 |          | 1.00         | \$273.50       | \$273.5     | 0 USD      |                           |             |     |  |           |  |
|                  |                 |          |                      |                 |          |              |                |             |            |                           |             |     |  |           |  |

Nota: no debe existir diferencia entre la suma de las POs seleccionadas contra factura.

11. Al concluir con la asociación de POs deberán dar clic en enviar:

| •     | $\mathscr{S}$ Link invoice | to PO              |               |             |                    |              |            |                        |                 |                                         |  |
|-------|----------------------------|--------------------|---------------|-------------|--------------------|--------------|------------|------------------------|-----------------|-----------------------------------------|--|
| ióers | Alian                      |                    |               |             |                    | Supplier Num | ED00437    |                        | System          | EBS                                     |  |
|       | Invoice number             | 431                | 10            | woice state | 2018-04-11710.57.4 | ó            | Invoice ID | 15a2d9ac-c473-48bd-a03 | 19-6767684637c1 |                                         |  |
|       | Currency                   | Dolares Americanos | ~             |             |                    |              |            |                        |                 |                                         |  |
|       | Submotal                   |                    | Total orthene | -           |                    | Oilerend     |            |                        |                 |                                         |  |
|       | \$273 50                   |                    | \$273         | 50          |                    | \$0.0        | 0          |                        | ET Sged         | ( ) ( ) ( ) ( ) ( ) ( ) ( ) ( ) ( ) ( ) |  |

Nota: Posterior al envió se mostrará inhabilitado para asociar cualquier orden de compra.

|           | ESH<br>IRC<br>four | VITSUBIS            | SHI ELEC  | CTRIC AUTOMO | DTIVE N | ÉXICO        |                        |          |    |          |    |        |       |          |              |    |              | E Españ  | Noi -11 |
|-----------|--------------------|---------------------|-----------|--------------|---------|--------------|------------------------|----------|----|----------|----|--------|-------|----------|--------------|----|--------------|----------|---------|
| â.        | PRO                | OVEEDO<br>My Invoic | R X<br>es |              |         |              |                        |          |    |          |    |        |       |          |              |    |              |          |         |
| Boppliets | Start              | fate                |           | End date     |         | Document     |                        |          |    |          |    |        |       |          |              |    |              |          |         |
|           | 01-1               | 01-2018             |           | 31-07-2018   |         |              |                        | Q Fir    | d  |          |    |        |       |          |              |    |              |          |         |
|           |                    | Involue             | number    |              | ×.      | Invoice date | Company                | Ŧ        | Ŧ. | Subtotal | T. | Piecie | Appro | r v      | Promise data | Ψ  | Payment date | Comments | π.      |
|           |                    | Q.                  |           |              | Q.      |              | Q.                     |          | Q. |          | a. |        | (Alt) | с.<br>О, |              | G, |              | 0.       |         |
|           |                    | 431                 |           |              |         | 11/04/2018   | SUN WA TECHNOS MEXICO. | SA DE CV |    | \$274    |    | 0      | Q (2) |          |              |    |              |          |         |
|           |                    |                     |           |              |         |              |                        |          |    |          |    |        |       |          |              |    |              |          |         |

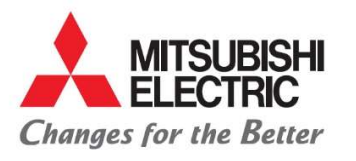

Carretera Estatal 500KM 4+300, Lote 6. Parque Industrial O'Donnell Aeropuerto Fase V. El Marqués, Querétaro CP 76250, México. Phone: (442) 296-7100 Fax: (442) 296- 7109

- 12. El proveedor podrá consultar su estatus de factura en cualquier momento dentro del siguiente menú:
  - Proveedores (<u>Suppliers</u>)
    - Mis facturas (My invoices):

Al seleccionar mis facturas se abrirá una venta con el historial de sus facturas, deberán poner atención a las ultimas columnas en las cuales podrán identificar la fecha estimada de pago, fecha de revisión de factura, fecha final de pago o en caso de rechazo se agregará un comentario con el motivo el cual deberán de atender, para poder continuar con la programación.

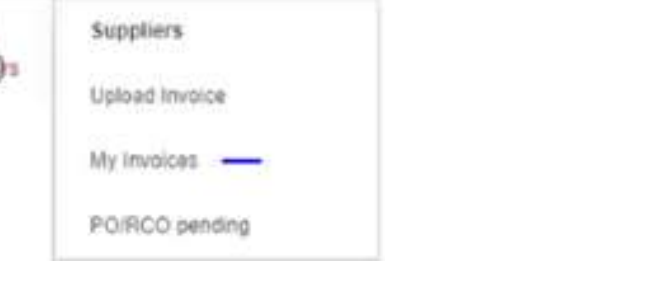

| Invoice number <b>Y</b> | Ŧ | Invoice date | PO Number | <b>Т</b> РО | Date | Company <b>Y</b> | Y | Total to pay | System <b>Y</b> | Departament <b>Y</b> | Y | Promise date Comments |
|-------------------------|---|--------------|-----------|-------------|------|------------------|---|--------------|-----------------|----------------------|---|-----------------------|
| Q                       | Q |              | Q         | Q           |      | Q                | Q |              | Q               | Q                    | Q | 🗖 Q                   |